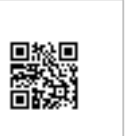

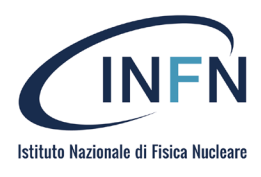

# Manuale per

# i report di Bilancio INFN della Bl

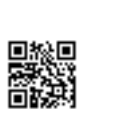

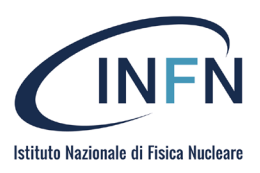

| Versione | Data       | Autori                                                                                                    | Revisori     | Note                                                                                                    |
|----------|------------|----------------------------------------------------------------------------------------------------|--------------|----------------------------------------------------------------------------------------------------|
| 2.0      | 08/02/2023 | Argentati S,Bini E.,Bortot D.<br>Galli C.,Petronici S.                                                                                                    | Moni Alberto | Aggiunta della descrizione delle nuove<br>funzionalità legate alla pagina<br>riassuntiva di tutti i Movimenti<br>Contabili per Sigla, Tipo Movimento e<br>Anno di riferimento. Inserimento<br>dell'elenco dei report legati al ruolo |
| 1.0      | 15/05/2021 | Argentati S., Bini I., Bortot D.,<br>Conti C., Galli C., Giovagnoli<br>M., Iacono L., Lombardo A. E.,<br>Pellizzoni S., Petronici S., Porcu<br>R., Santanastaso A., Silvestri A. | Moni Alberto | Prima stesura del manuale utente                                                                                                    |

# Sommario

| Struttura dei Report e note generali                                | 3 -   |
|---------------------------------------------------------------------|-------|
| Tabelle riassuntive dei tracciati dei report                        | 4 -   |
|                                                                     |       |
| Path Report                                                         | 6 -   |
| Il Menu a sinistra con i Filtri                                     | 6 -   |
| Pagina Principale e Tabelle di Summary                              | 6 -   |
| Tabella di Dettaglio Aggregato                                      | 7 -   |
| Tabella di Dettaglio per Capitolo                                   | - 8 - |
| Tabella di Dettaglio di Tutti i Movimenti                           |       |
| Note sulle principali voci di costo relative alla colonna "IMPEGNO" |       |
| Missioni                                                            | 9 -   |
| Acquisti per forniture e servizi                                    | 9 -   |
| Costi del Personale                                                 | 10 -  |
| Esempio Ciclo del Pre-impegno                                       | 10 -  |

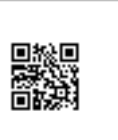

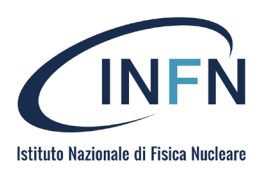

#### Struttura dei Report e note generali

La Business Intelligence (BI), raccolta sistematizzata e organica dei dati, è un utile strumento operativo sia per il personale ricercatore/tecnologo che per il personale amministrativo coinvolto nella gestione e rendicontazione dei finanziamenti derivanti da bandi competitivi.

I report della BI, attraverso l'aggiornamento giornaliero dei dati, permettono di monitorare il budget di spesa dei progetti finanziati

Il sistema di BI è raggiungibile tramite il link nella sezione "Utility" del Portale Unico INFN

#### https://portale.dsi.infn.it/

Di seguito si riporta l'elenco dei report e dei ruoli che ne abilitano l'accesso e forniscono visibilità dei dati.

| Ruolo                                                         | Report                                                                                                    | Visibilità |
|---------------------------------------------------------------|----------------------------------------------------------------------------------------------------|------------|
|                                                               |                                                                                                    |            |
| Direttore di Sezione, Laboratorio o Centro<br>Nazionale       | Bilancio Fondi di Sezione                                                                                                    | Locale     |
| Direzione Servizi alla Ricerca                                | Bilancio Esperimenti Progetti Esterni                                                                                                    | Nazionale  |
| Ufficio Formazione                                            | Bilancio di Formazione per CNF                                                                                                    | Nazionale  |
|                                                               |                                                                                                    |            |
| Financial Officer                                             | Bilancio Esperimenti per Financial Officer e<br>Collaboratori                                                                                                   | Nazionale  |
| Membro di CNF                                                 | Bilancio di Formazione per CNF                                                                                                    | Nazionale  |
| National Financial Responsible (Ghost)                        | <ul> <li>Bilancio Esperimenti per Financial Officer e<br/>Collaboratori</li> <li>Bilancio Scheda Esperimenti per<br/>Responsabili Nazionali di Sigla</li> </ul> | Nazionale  |
| Presidente di CSN                                             | Bilancio Commissione Scientifica per Presidenti di CSN                                                                                                    | Nazionale  |
| Referee che è anche Coordinatore di CSN                       | Bilancio Commissione Scientifica per<br>Coordinatori di CSN     Bilancio Scheda Esperimenti per<br>Responsabili Nazionali di Sigla                              | Nazionale  |
| Responsabile Locale di Sigla                                  | Bilancio Scheda Esperimenti per<br>Responsabile Locale di Sigla                                                                                                 | Locale     |
| Responsabile Nazionale di Sigla                               | Bilancio Scheda Esperimenti per Responsabili<br>Nazionali di Sigla                                                                                              | Nazionale  |
| Nota: Uno stesso ruolo può dare accesso a più<br>di un report |                                                                                                    |            |

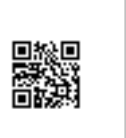

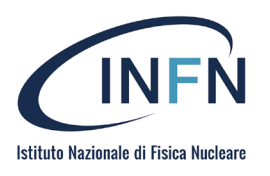

# Tabelle riassuntive dei tracciati dei report

|                       |                                                                                           | Tabella legenda colonne report                                                                                                    |                                                                                                    |
|-----------------------|-------------------------------------------------------------------------------------------|----------------------------------------------------------------------------------------------------|----------------------------------------------------------------------------------------------------|
| Nome Colonna          | Valori                                                                                    | Descrizione/Note                                                                                                    | Equivalenza Oracle                                                                                                    |
| E/U                   | E                                                                                         | Movimenti di Entrate in bilancio                                                                                                    |                                                                                                    |
|                       | U                                                                                         | Movimenti di Uscite in bilancio                                                                                                    |                                                                                                    |
| Тіро                  | Competenza                                                                                | Esercizio finanziario in corso                                                                                                    |                                                                                                    |
| Tipo movimento        | Residui                                                                                   | Impegni e altri movimenti contabili degli Esercizi<br>finanziari precedenti a quello in corso e ancora disponibili                                                                                                    | In contabilità non si possono inserire<br>nuovi impegni sugli esercizi finanziari<br>chiusi ma solo "lavorare" (variare) quelli<br>già esistenti. Eventuali annullamenti di<br>impegno generano avanzo di<br>amministrazione. |
| Anno                  | Anno contabile                                                                            | Può essere l'esercizio finanziario in corso (es. 2023)<br>oppure esercizi chiusi (es. 2022)                                                                                                    | Coincide con EGE nella scheda ORACLE<br>(per l'esercizio finanziario in corso) ed EPR<br>per quelli chiusi                                                                                                    |
| Esperimento           | Sigla Contabile                                                                           | Preventivo                                                                                                    |                                                                                                    |
| Sottovoce             | Sottovoce della sigla contabile                                                           | Articolazione della Sigla Contabile                                                                                                    | Da utilizzare nel caso in cui sia necessario<br>distinguere le spese e le entrate<br>all'interno di uno stesso capitolo di un<br>esperimento/preventivo                                                                       |
| Sede                  | Sezione INFN                                                                              | Struttura INFN                                                                                                    |                                                                                                    |
| Capitolo (cod. Siope) | Descrizione della spesa<br>classificata in base al<br>contenuto economico<br>e funzionale | Codifica dettata da decreto MEF                                                                                                    |                                                                                                    |
| Disponibilità         | Differenza tra<br>l'importo assegnato in<br>bilancio e l'impegnato                        | Fondi spendibili : [(Stanziato + Variato - Subjudice) –<br>Impegnato – SaldoPreimp)]                                                                                                    | Coincide con disponibilità in scheda<br>Oracle, al netto dei preimpegni                                                                                                    |
| Disp. Teorica         |                                                                                           | [(Stanziato + Variato - Subjudice) – Impegnato -<br>SaldoPreimp + Proposte Stanziamento)]                                                                                                    | Coincide con disponibilità presunta in<br>scheda Oracle, al netto dei preimpegni                                                                                                    |
| Stanziato             | In BI: STANZ                                                                              | Totale Fondi Assegnati ad una certa data include<br>Stanziamento Iniziale+/- Variazioni +/- Subjudice                                                                                                    | Nella scheda Oracle assume i valori ASS,<br>ASSVAR                                                                                                    |
| Impegnato             | IMP                                                                                       | Importo accantonato nell'anno di competenza per<br>l'esecuzione di una spesa autorizzata                                                                                                    |                                                                                                    |
| Pre-impegno           | PRE-IMP                                                                                   | Pre-impegno: Operazione contabile che si attua al<br>momento dell'approvazione di un acquisto da parte del<br>responsabile dei fondi. L'importo è stimato e si<br>concretizza con l'impegno nel momento in cui si genera<br>l'ordine. | Nella scheda Oracle assume il valore<br>PREIMP                                                                                                    |
| Saldo Preimp          |                                                                                           | Fondi allocati per RDA non ancora aggiudicate, non<br>disponibili.                                                                                                    | Nella scheda Oracle assume i valori DISP.<br>PREIMP                                                                                                    |
| PropStanz.            | PROP.ASS                                                                                  | operazione creata nelle operazioni di storno che va ad<br>aumentare o diminuire la disponibilità                                                                                                    | Nella scheda Oracle assume i valori<br>"PROP. IN CORSO".<br>Dopo la creazione della delibera di storno<br>non sarà più visibile.                                                                                              |
| Variato               | ASSVAR                                                                                    | Variazioni di bilancio a fronte di Delibere o Determine (o<br>RDA)                                                                                                    | Nella scheda Oracle assume il valore<br>"Variazioni"                                                                                                    |
| Subjudice             |                                                                                           | Importo assegnato ma non ancora utilizzabile in quanto<br>soggetto ad approvazione dopo una successiva fase di<br>verifica - tipicamente da parte delle commissioni<br>scientifiche nazionali                                         |                                                                                                    |
| Netto Subj.           | Al netto del subjudice                                                                    | Il totale stanziato +/- il subjudice                                                                                                    | Presente in Oracle ma non in BI                                                                                                    |
| Liquidato             | LIQ                                                                                       | Determinazione dell'esatto ammontare della spesa con<br>contestuale individuazione del creditore                                                                                                    | Nella scheda Oracle assume il valore "LIQ"                                                                                                    |
| Pagato                | TFP                                                                                       | Importo pagato spesso coincidente con l'importo<br>liquidato                                                                                                    | Documento contabile Mandato di<br>pagamento                                                                                                    |

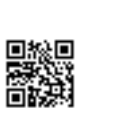

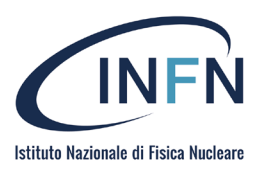

| Tabella leg     | enda dettaglio n | novimenti report                                                                                                    |                                                                                                    |  |  |  |  |
|-----------------|------------------|----------------------------------------------------------------------------------------------------|----------------------------------------------------------------------------------------------------|--|--|--|--|
| Nome<br>Colonna | Valori           | Descrizione                                                                                                    | Note e Avvertenze                                                                                                    |  |  |  |  |
| Data            | Data             | Momento dell'effettuazione dell'operazione                                                                                                    | Importante al momento della chiusura contabile                                                                                                    |  |  |  |  |
| EPR             | EPR              | Anno di riferimento della pratica che stiamo trattando                                                                                                    | Può coincidere con la competenza                                                                                                    |  |  |  |  |
| Tipo<br>Pratica | ATTI             | Atti/Delibere                                                                                                    |                                                                                                    |  |  |  |  |
|                 | ATTIB            | Atto Bilancio                                                                                                    |                                                                                                    |  |  |  |  |
|                 | CS               | Collaborazione Scientifica                                                                                                    |                                                                                                    |  |  |  |  |
|                 | DCD              | Delibera Consiglio Direttivo                                                                                                    |                                                                                                    |  |  |  |  |
|                 | DGE              | Delibera Giunta Esecutiva                                                                                                    |                                                                                                    |  |  |  |  |
|                 | FE               | Fondo Economale                                                                                                    |                                                                                                    |  |  |  |  |
|                 | GE               | Generico                                                                                                    |                                                                                                    |  |  |  |  |
|                 | IF               | Irpef Fornitori                                                                                                    |                                                                                                    |  |  |  |  |
|                 | MS               | Missioni                                                                                                    |                                                                                                    |  |  |  |  |
|                 | OP               | Ordine su Piazza                                                                                                    |                                                                                                    |  |  |  |  |
|                 | OR               | Ordine                                                                                                    |                                                                                                    |  |  |  |  |
|                 | PG               | Partita di Giro                                                                                                    |                                                                                                    |  |  |  |  |
|                 | PI               | Preimpegno                                                                                                    | Si utilizza questo tipo di pratica quando si è sganciati da<br>una pratica di acquisto (RDA) o nel caso di preimpegni<br>pluriennali (a valere su esercizio futuri) |  |  |  |  |
|                 | PO               | Codifica dei vecchi ordini esteri                                                                                                    |                                                                                                    |  |  |  |  |
|                 | RDA              | Richiesta di Acquisto                                                                                                    |                                                                                                    |  |  |  |  |
|                 | SM               | Seminario                                                                                                    |                                                                                                    |  |  |  |  |
| Numero          |                  | Codice progressivo della pratica contabile (es. il numero della missione nel caso sia un tipo movimento MS)                                                                                                    |                                                                                                    |  |  |  |  |
| Tipo Doc        | ACC              | Accertamento delle entrate                                                                                                    |                                                                                                    |  |  |  |  |
|                 | ACCDEL           | Annullamento dell'Accertamento                                                                                                    |                                                                                                    |  |  |  |  |
|                 | ASS              | stanziamento in bilancio (assegnazione di fondo)                                                                                                    |                                                                                                    |  |  |  |  |
|                 | ASSVAR           | Variazione di stanziamento in bilancio (aumento o                                                                                                    |                                                                                                    |  |  |  |  |
|                 |                  | diminuzione dei fondi assegnati inizialmente)                                                                                                    |                                                                                                    |  |  |  |  |
|                 | IMP              | importo impegnato in contabilità (GE/OR/FE/MS/SM/CS)                                                                                                    |                                                                                                    |  |  |  |  |
|                 | IMPDEL           | Annullamento dell'impegno                                                                                                    |                                                                                                    |  |  |  |  |
|                 | IMPGEN           | Impegno di spesa generico senza intestazione a uno specifico<br>beneficiario                                                                                                    |                                                                                                    |  |  |  |  |
|                 | IMPORD           | Impegno su ordine                                                                                                    | Impegno nato da emissione GE (pratica generica)                                                                                                    |  |  |  |  |
|                 | IMPVAR           | variazione in+ o in - dell'impegno creato in contabilità                                                                                                    |                                                                                                    |  |  |  |  |
|                 | LIQ              | importo da pagare confrontato con documento di spesa<br>(GE/OR/FE/MS/SM/CS)                                                                                                    | Consolida l'impegnato                                                                                                    |  |  |  |  |
|                 | LIQCR            | Liquidazione per TFPCR                                                                                                    | È una liquidazione con una reversale agganciata                                                                                                    |  |  |  |  |
|                 | LIQDEL           | Annullamento della liquidazione                                                                                                    |                                                                                                    |  |  |  |  |
|                 | LIQVAR           | variazione in + o in - della liquidazione effettuata                                                                                                    |                                                                                                    |  |  |  |  |
|                 | PREIMP           | Pre-impegno: Operazione contabile che si attua al momento<br>dell'approvazione di un acquisto da parte del responsabile dei<br>fondi. L'importo è stimato e si concretizza con l'impegno nel<br>momento in cui si genera l'ordine. | Viene sostituito dall'impegno                                                                                                    |  |  |  |  |
|                 | PROP.ASS         |                                                                                                    | Movimento legato alle proposte di assegnazione non<br>ancora approvate                                                                                              |  |  |  |  |
|                 | REG              | Mandato di regolarizzazione                                                                                                    | Si usa per rettificare delle imputazioni contabili per i<br>movimenti di uscita                                                                                     |  |  |  |  |
|                 | REG A            |                                                                                                    | Si usa per rettificare delle imputazioni contabili per i<br>movimenti di entrata                                                                                    |  |  |  |  |
|                 | REGVAR           |                                                                                                    | Variazione con segno "-" associata a REG, per<br>movimento di Uscita                                                                                                |  |  |  |  |
|                 | REGVAR A         |                                                                                                    | Variazione con segno "-" associata a REG, per<br>movimento di Entrata                                                                                               |  |  |  |  |
|                 | TFP              | Transazione finanziaria di pagamento; costituisce l'importo<br>pagato sulla pratica                                                                                                    | E' successivo alla liquidazione                                                                                                    |  |  |  |  |
|                 | TFPCON           |                                                                                                    |                                                                                                    |  |  |  |  |
|                 | TFPCR            | Transazione finanziaria di pagamento abbinata a reversale                                                                                                    | Utilizzata quando si associa una reversale al mandato                                                                                                    |  |  |  |  |
|                 | TFPDEL           | Cancellazione di Transazione finanziaria di pagamento                                                                                                    | Utilizzata quando si cancella un mandato di pagamento                                                                                                    |  |  |  |  |
|                 | TFR              | Transazione finanziaria reversale                                                                                                    | Accertamento dell'entrata                                                                                                    |  |  |  |  |
|                 | TFRDEL           | Cancellazione transazione finanziaria reversale                                                                                                    | Utilizzata quando si cancella una reversale                                                                                                    |  |  |  |  |

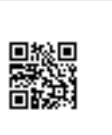

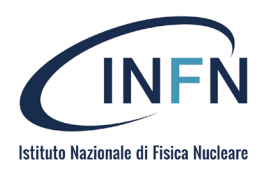

| VBLOC | È un tipo di variazione di bilancio, in genere usata come |
|-------|-----------------------------------------------------------|
|       | coppia di movimenti per trasferire fondi da un            |
|       | esperimento a una sottovoce o viceversa. La somma delle   |
|       | coppie di movimenti deve dare "0"                         |

### **Path Report**

Effettuato l'accesso al portale della BI i nuovi report di bilancio si trovano al seguente percorso:

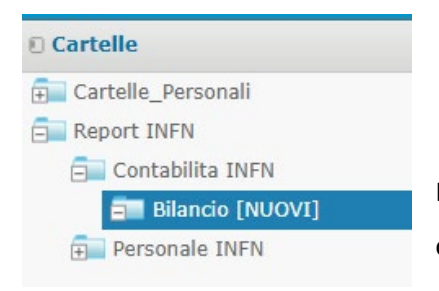

I report disponibili per l'utente dipendono dal ruolo assegnato nell' organigramma INFN.

#### ll Menu a sinistra con i Filtri

Il menu dove impostare i filtri per l'estrazione dei dati di Bilancio si trova al lato sinistro della pagina. È necessario selezionare i seguenti requisiti minimi:

- Anno di Gestione Contabile di riferimento
- Tipo di movimento
- Esperimento

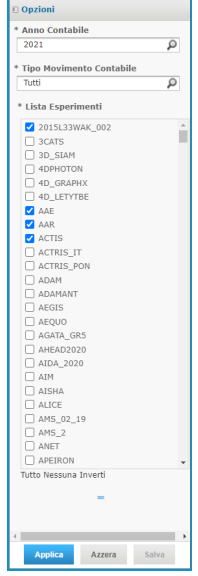

Pagina Principale e Tabelle di Summary

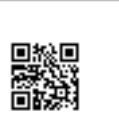

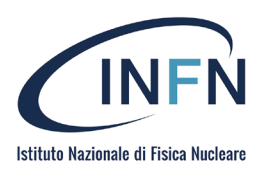

Una volta premuto il pulsante "Applica", la selezione restituirà la pagina principale del report che presenta una o più tabelle di sommario come mostrato di seguito.

Nei Summary i dati vengono aggregati e presentati in base a logiche che possono differire da un report all'altro a seconda degli ambiti e dei ruoli dell'utente. Nella pagina principale a sinistra, sotto il logo INFN, sono presenti due link che aprono rispettivamente:

- 1) Il presente "Manuale Utente" disponibile per la consultazione online o la stampa;
- 2) La pagina di report dedicata al Dettaglio Aggregato.

3) La pagina dedicata a tutti i dettagli di movimento degli esperimenti selezionati su tutti i capitoli e le sedi.

|                               |                                                                                                    |           |     |               |              |           |            |            |             | - + 100%     | • cerca | report 👂 🔹 | ▲ ► Indi    | etro 🕒 🗜  | * * *        |
|-------------------------------|----------------------------------------------------------------------------------------------------|-----------|-----|---------------|--------------|-----------|------------|------------|-------------|--------------|---------|------------|-------------|-----------|--------------|
|                               |                                                                                                    |           |     |               |              | I         | Bilancio I | NFN        |             |              |         |            |             |           |              |
| CINEN                         | Direzione Servizi alla Ricerca : Servizio Gestione Progetti                                                                                                    |           |     |               |              |           |            |            |             |              |         |            |             |           |              |
|                               | "Disponibilita = ((Stanziato + Variato - Subjudice) - Impegnato - SaldoPreimp)"<br>"Disp Teorica = ((Stanziato + Variato - Subjudice) - Impegnato - SaldoPreimp + PropStanz]" |           |     |               |              |           |            |            |             |              |         |            |             |           |              |
| Manuale Utente 1)             | 2)                                                                                                    |           |     |               |              |           |            |            |             |              |         |            |             | li 🗖      |              |
| Vai al Dettaglio Aggregato    | 2)<br>3)                                                                                                    |           |     |               |              |           |            |            |             |              |         |            |             | Valuta    | Corrente : € |
| val al Dettaglio di tutti I N | lovimenti                                                                                                    |           |     |               |              |           |            |            |             |              |         |            |             |           |              |
| Totali per Esperime           | nto e Sottovoce                                                                                                    |           |     |               |              |           |            |            |             |              |         |            |             |           |              |
| E/U Competenze/Residui        | Esperimento                                                                                                    | Sottovoce | I   | Disponibilità | Disp.Teorica | Stanziato | Impegnato  | Preimpegno | SaldoPreimp | Prop. Stanz. | Variato | Subjudice  | Netto Subj. | Liquidato | Pagato       |
| U Competenze                  | -                                                                                                    | 1         | 1   | 0,00          | -            | 0,00      | 0,00       | 0,00       | 0,00        | 100 C        | 0,00    | 0,00       | 0,00        | 0,00      | 0,00         |
| U Competenze                  | Annual                                                                                                    |           |     | 0,00          |              | 0,00      | 0,00       | 0,00       | 0,00        |              | 0,00    | 0,00       | 0,00        | 0,00      | 0,00         |
| U Competenze                  |                                                                                                    | i.        | i i | 0,00          | 5            | 0,00      | 0,00       | 0,00       | 0,00        | 1000         | 0,00    | 0,00       | 0,00        | 0,00      | 0,00         |
|                               |                                                                                                    |           |     | 0.00          |              | 0.00      | 0,00       | 0,00       | 0,00        |              | 0.00    | 0.00       | 0.00        | 0.00      | 0.00         |
| U Competenze                  |                                                                                                    |           |     |               |              |           |            |            |             |              |         |            |             |           | 0,00         |

#### Tabella di Dettaglio Aggregato

La pagina del dettaglio Aggregato mostra tutti i record dell'esperimento selezionato. suddivisi in Entrate e Uscite e per le varie sedi coinvolte. il Layout semplificato permette di evidenziare tutti i capitoli di spesa suddivisi in competenza e Residui. E' stata rimossa la paginazione e semplificato il layout in modo da ottenere, in fase di esportazione su file Excel, una struttura flat che favorisca eventuali elaborazioni successive offline da parte degli utenti (riaggregazione, filtri e pivot).

|                                                                                                    |                                                                                              |                                                                                                    |                                                                                                    |                                                                                                    |                                                                                                    |                                                                               |                              |                                                    |                                         |                            |                                           |                                         | - + 10                                  | 0% 🔻 cer            | ca report                  |                                         | Indietro El-                                |                                |
|----------------------------------------------------------------------------------------------------|----------------------------------------------------------------------------------------------|----------------------------------------------------------------------------------------------------|----------------------------------------------------------------------------------------------------|----------------------------------------------------------------------------------------------------|----------------------------------------------------------------------------------------------------|-------------------------------------------------------------------------------|------------------------------|----------------------------------------------------|-----------------------------------------|----------------------------|-------------------------------------------|-----------------------------------------|-----------------------------------------|---------------------|----------------------------|-----------------------------------------|---------------------------------------------|--------------------------------|
| ettagli                                                                                                    | o ag                                                                                         | greç                                                                                                    | gato per Entrat                                                                                                    | e/Uscite,                                                                                                    | Tipo Movime                                                                                                    | nto, Esperimen                                                                | to, Sottovoce, S             | ede e Capitolo                                     | •                                       |                            | B1                                        | Auto Destruct                           | D                                       | Martin              |                            |                                         | 1 Second data                               | 0                              |
| U IIP<br>R                                                                                                    | 0 A<br>2                                                                                     | nno<br>021                                                                                                    | 27711650290000000                                                                                                    | Sottovoc                                                                                                    | e 560                                                                                                    | L11030102008                                                                  | Disponibilita                | Disp. reorica                                      | Stanziato                               | Impegnato                  | Preimpegno                                | SaldoPreimp.                            | Prop. Stanz.                            | variato             | Subjudice                  | Netto Subj.                             | Liquidato                                   | Pagato                         |
| 0                                                                                                    | 2                                                                                            | 021                                                                                                    | 277119411374490.000707                                                                                                    | 2                                                                                                    | GE                                                                                                    | 11030102008                                                                   | 0,00,01                      | 0.17454534                                         | 0.00.000000                             | 0,000000                   | 0.000000                                  | 0.00,00,00000                           | 2.4.5.45746748748                       | 0.00,00,000         |                            | 0,000000                                | 0,0000000                                   | 0.00.0000                      |
| 0                                                                                                    | 2                                                                                            | 021                                                                                                    | 2/16/08/08/08/00/00/2                                                                                                    | e<br>Nov                                                                                                    | OE OE                                                                                                    | 01030102000                                                                   | 0,00000                      |                                                    | 0,00,00,00,00                           | 0,0000000                  | 0,00000000                                | 0,000,000,000                           | 1.0000000000000000000000000000000000000 | 0,000,000,000       |                            |                                         | 0,0000000                                   | 0.00.00000                     |
| 0                                                                                                    |                                                                                              | 021                                                                                                    | 12.02.01.02.03.04.04.04.04.04.04.04.04.04.04.04.04.04.                                                                                                    |                                                                                                    | GE                                                                                                    | 01030202001                                                                   | 0,00,000                     | 0 1/1000pdgdgdgcq2                                 | 0,00,00000                              | 0,000000                   | 0,0000000                                 | 0,000000000                             | 0.0000000000000000000000000000000000000 | 0,00100200          | 0,00,0000000000            | 0,10,10,00,00,00000                     | 0,0000000                                   | 0,00100000                     |
| 0                                                                                                    | 2                                                                                            | 021                                                                                                    | 20161003049690000                                                                                                    |                                                                                                    | GE                                                                                                    | 02020104002                                                                   | 0,000000                     | 0.000000000000000                                  |                                         | 0,000000                   | 0,00,00000                                | 0,0000000                               | 2.00000000000000                        | 0,00,00,000         | o conditionina             |                                         | o, agaigeo                                  | 0,00,00,000                    |
| c                                                                                                    | 2                                                                                            | 021                                                                                                    | 201013030300000000                                                                                                    |                                                                                                    | RAG                                                                                                    | 01010101009                                                                   | 0,000000                     | 4.34.84.84.84.84.34.3                              | 14 0,00(00000                           | 0,000,000,000              | 0,00100000                                | 0,0000000                               | 4.0000000000000000000000000000000000000 | 0,00,00000          |                            | o in lo nimitation                      | 0, 100,000,001 0                            | 0,00,000,000                   |
| R                                                                                                    | 2                                                                                            | 021                                                                                                    | Additions                                                                                                    |                                                                                                    | MI                                                                                                    | U2020104002                                                                   | 0.00.000000                  |                                                    | 0 B.B.B.B.A.                            | 9. 安惠隆增41                  |                                           |                                         |                                         | 0.000,000,000       |                            | 19 9.28 <b>23464</b> 141                | 7.4343453636                                | 7.404383836                    |
| R                                                                                                    | 2                                                                                            | 021                                                                                                    |                                                                                                    |                                                                                                    | MI                                                                                                    | U2020105001                                                                   | 0,00,00,00                   | 0,000,000,000                                      | 7.599,99999                             | 7.7.95999999               | 0,0,0,0,000                               | 0,000,000,000                           | 00000000                                | 0,000000            | 0, 0 <b>0, 00, 00</b> , 02 | 7, 95 <b>959668185</b> 95               | 7.9090900000000000000000000000000000000     | 7.91.9199.9199                 |
| С                                                                                                    | 2                                                                                            | 021                                                                                                    | AGARTERS:                                                                                                    |                                                                                                    | MI                                                                                                    | U1030202001                                                                   | 2.5215816(00.00              | 2.50 <b>608100</b> 00                              | 0.99999,0                               | 0,00,00,00                 | 0,60,0000                                 | 0,000,000,00000000000000000000000000000 | 0000000                                 | 0 2.509090000       | 0,00,00,00,32              | 52.52.620500000                         | 0,00,00,0000000                             | 0,00,00,00,00                  |
| С                                                                                                    | 2                                                                                            | 021                                                                                                    | AAAAAAAAAAAAAAAAAAAAAAAAAAAAAAAAAAAAAAA                                                                                                    |                                                                                                    | MI                                                                                                    | U2020104002                                                                   | 0,0 <b>0,00,</b> 00          | 0,0 <b>0,00,00</b> ,00                             | 0.66866.0                               | 0808998030                 | 03(33(3)(3)(3)(3)(3)(3)(3)(3)(3)(3)(3)(3) | 7.0000000000000000000000000000000000000 | 00000000                                | 0144/09/09/09/09/00 | 0.0.0.0000000000           | 141419999999060                         | 0.00,00,000000000000                        | 0 10, 00, <b>00, 00, 0</b> , 0 |
| C                                                                                                    | 2                                                                                            | 021                                                                                                    | AAAADDEESIS                                                                                                    |                                                                                                    | MI                                                                                                    | U2020105001                                                                   | 88 <b>88;92</b> 92           | 8888929292                                         | - anti-the filling                      | 0,00,00,00                 | 0 41前期808                                 | 414;060808                              | 0000000                                 | 5050500000          | 0,00,00,00,00              | 505050500000                            | 0,00,00,0000000000000000000000000000000     | 0,00,00,00,00                  |
| R                                                                                                    | 2                                                                                            | 021                                                                                                    | AND REPORTED AND                                                                                                    |                                                                                                    | PI                                                                                                    | U1030102008                                                                   | 0,0 <b>0,00,00</b> 00        | 0, 0 <b>0, 00, 00,</b> 010 5                       |                                         | 072.12.12.12.13.13.13.18.0 | 0.000000                                  | <                                       | 0.0000000                               | 0.00.0000000        | 0,00,00,00,02              | 12, 79 <b>79 79 79 7</b> 9 70 10 0      | 0,00,00,00,00                               | 0 10,000, <b>000,000</b>       |
| R                                                                                                    | 2                                                                                            | 021                                                                                                    | 2000000000A                                                                                                    |                                                                                                    | PI                                                                                                    | U1030102008                                                                   | 0,00,00,00                   | 0, <b>00, 00, 00</b> , 00, 00, 00, 00, 00, 00, 00, | 2.2.2.2.4.4.4.4.4                       | 7070252284378              | 0,000,0000                                | 0,00,00                                 | 0,000,000,000                           | 0,00,00,00          | 0,00,00,02,02.02           | 72,725555555557279                      | C.S. M. M. M. M. M. M. M. M. M. M. M. M. M. | ADDIDESE TO                    |
| С                                                                                                    | 2                                                                                            | 021                                                                                                    | ACENTRALIANO                                                                                                    |                                                                                                    | PI                                                                                                    | U1030102008                                                                   | 272726867873                 | (3) 27 25 <b>871 7</b> 3 197                       | 3 0, 00, <b>00, 00, 00, 00</b> , 00, 00 | 0,000000                   | 0,000,000,000                             | 0,980,00                                | 0,000,000,000                           | 072027200407373     |                            | 22,52,555,555,573,73                    | 0,868.00                                    | 0, 0 <b>01, 000</b> , 0        |
| R                                                                                                    | 2                                                                                            | 021                                                                                                    | /AMARINER:                                                                                                    |                                                                                                    | RAG                                                                                                    | E2010102001                                                                   | 00000                        | ·····                                              | 00000011                                | 388555500111               | 000000                                    | 000000                                  | 000000                                  | 00000               | 0000                       | ((((((((((((((((((((((((((((((((((((((( | 000000                                      | 00000                          |
| С                                                                                                    | 2                                                                                            | 021                                                                                                    | AAAAAAAAAAAAAAAAAAAAAAAAAAAAAAAAAAAAAAA                                                                                                    |                                                                                                    | RAG                                                                                                    | U1010101010                                                                   | 0.00085                      | 1111100000000                                      |                                         |                            |                                           | 000000000                               | 1110000000                              | 100002              | 0.000                      | D)                                      | II                                          |                                |
| С                                                                                                    | 2                                                                                            | 021                                                                                                    | ANASTITUT                                                                                                    |                                                                                                    | RAG                                                                                                    | U1020101001                                                                   | 000077                       |                                                    | 00000                                   | 000000                     | (00000)                                   | 00000000                                | 0000007                                 | 000000              | 00000                      | 0000000                                 | (((((((((((((((((((((((((((((((((((((((     | 000000                         |
| APITOLO<br>2010101<br>2010102<br>1010101<br>1010101<br>1010101<br>1010101<br>1020101<br>1020101<br>1030202<br>1030202<br>1030202<br>1030203<br>1030203<br>1030203 | 0<br>013<br>006<br>008<br>009<br>010<br>001<br>001<br>008<br>001<br>999<br>003<br>002<br>001 | DESC<br>Trasfe<br>per la<br>Trasfe<br>Voci s<br>inden<br>perso<br>Asseg<br>Asseg<br>Contri<br>Impos<br>Strum<br>Rimbo<br>Acqui<br>Trasp<br>Trasp<br>Attras | CRIZIONE<br>erimenti correnti da e<br>rinerca<br>erimenti correnti da Te<br>stipendiali corrisposte<br>stipendiali corrisposte<br>gni di studio<br>insuti obsigatori per il<br>ato regionale sule att<br>erenti tencio-speciale sule<br>atta regionale sule att<br>entri tencio-speciali<br>orso per viaggio e tra<br>stoto di servizi per attricto<br>rongi, traslochi e facchi e<br>rature scientifichen<br>rature scientifichen | enti e istituzio<br>Regioni e prov<br>a al personale<br>3; esclusi i ini<br>ninato<br>I personale<br>Tività produtti<br>stici non sani<br>ssioco<br>e spese per f<br>ninaggio | ni centrali di ricerca<br>vince autonome<br>e a tempo determini<br>niborsi spesa docur<br>ve (IRAP)<br>tari<br>ormazione e addes | e istituti e stazioni sp<br>ato<br>nentati per missione, -<br>tramento n.a.c. | erimentali<br>corrisposti al |                                                    |                                         |                            |                                           |                                         |                                         |                     |                            |                                         |                                             |                                |
| 2020105                                                                                                    | 001                                                                                          | Attrez                                                                                                    | zzature scientifiche                                                                                                    |                                                                                                    |                                                                                                    |                                                                               |                              | _                                                  |                                         |                            |                                           |                                         |                                         |                     |                            |                                         |                                             |                                |
| erdi 30 ap                                                                                                    | die 202                                                                                      | 21                                                                                                    |                                                                                                    |                                                                                                    |                                                                                                    |                                                                               |                              |                                                    |                                         |                            |                                           |                                         |                                         |                     |                            |                                         | Pac                                         | e 1 of 1                       |

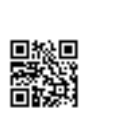

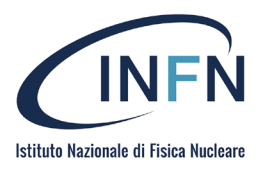

## Tabella di Dettaglio per Capitolo

La tabella di Dettaglio per Capitolo permette di visualizzare in maniera disaggregata tutti i movimenti contabili che popolano le rispettive righe presenti nella Tabella di Dettaglio Aggregata.

| ettaglio ag                                                  |                                                                           |                                                            |                                                                                     |                                                                                                  |                                                                                                    |                                                                                                    |                                                                                                    |                                                                            |                                                          |                                          |                                         |                                          |                         |                                                    |                                         |                           |                                         |
|--------------------------------------------------------------|---------------------------------------------------------------------------|------------------------------------------------------------|-------------------------------------------------------------------------------------|--------------------------------------------------------------------------------------------------|----------------------------------------------------------------------------------------------------|----------------------------------------------------------------------------------------------------|----------------------------------------------------------------------------------------------------|----------------------------------------------------------------------------|----------------------------------------------------------|------------------------------------------|-----------------------------------------|------------------------------------------|-------------------------|----------------------------------------------------|-----------------------------------------|---------------------------|-----------------------------------------|
|                                                              | gregato p                                                                 | er Entrat                                                  | e/Uscite, Tip                                                                       | oo Movimen                                                                                       | nto, Esperimento                                                                                                    | , Sottovoce, Sec                                                                                                    | le e Capitolo                                                                                                  |                                                                            |                                                          |                                          |                                         |                                          |                         |                                                    |                                         |                           |                                         |
| J Tipo A                                                     | nno Esperin                                                               | mento                                                      | Sottovoce                                                                           | Sede                                                                                             | Capitolo                                                                                                    | Disponibilita                                                                                                    | Disp.Teorica                                                                                                   | Stanziato                                                                  | Impegnato                                                | Preimpegno                               | SaldoPreimp.                            | Prop. Stanz.                             | Variato                 | Subjudice                                          | Netto Subj.                             | Liquidato                 | Pagato                                  |
| R 2                                                          | 021 2201688                                                               | 33349900022                                                |                                                                                     | GE                                                                                               | U1030102008                                                                                                    | 0.0000.01                                                                                                    | 0.0.20.00.01                                                                                                   | 0,00,00101                                                                 | 0,000000                                                 | 0,00,00,00                               | 0,000000                                | 0.00/0000000                             | 0,00,00000              | 0.0000000000                                       | 0,00,00001                              | H, CELORIDOO              | (1)图(图)的(0)                             |
| C 2                                                          | 021 220000                                                                | 1378/091200220                                             |                                                                                     | GE                                                                                               | U1030102008                                                                                                    | 0.089980                                                                                                    | 0.0454634                                                                                                    | 0.050000                                                                   | 0,0000000                                                | 0,00,00,00                               | 0,000000                                | 040404                                   | 0,00,00,00000           | (0:0000000                                         | 0,000000                                | 0.0000000                 | 0.0000000                               |
| C 2                                                          | 021 1203015                                                               | TANAM (K)(G))                                              |                                                                                     | GE                                                                                               | U1030202001                                                                                                    | 0,069680 0                                                                                                    | 808082828                                                                                                    | 0,02,0800                                                                  | 0,0000000                                                | 0,00,00000                               | 0,0000000                               | 1.11.2020202                             | 0,00,00,000,000         |                                                    | 0-0000000                               | 0.00000000                | 0.0000000000000000000000000000000000000 |
| C 2                                                          | 021 1 1 101010                                                            | FLADBAR (KE) KE)                                           |                                                                                     | GE                                                                                               | 02020104002                                                                                                    | 0.060690 //                                                                                                    | 0.00000024                                                                                                    | 0,00,0000                                                                  | 0,0000000                                                | 0,00,00000                               | 0,0000000                               | 2.0382824                                | 0,001040.05             | 00.0000000                                         | 0.0000000000000000000000000000000000000 | 0, algany                 | O delandou.                             |
| C 2                                                          | 021 202010                                                                | nananin'ny                                                 |                                                                                     | RAG                                                                                              | 01010101009                                                                                                    | 0,060600                                                                                                    | 4.4.868(36):4                                                                                                  | 0,00,0000                                                                  | 0,0000000                                                | 0,00,00000                               | 0,000000                                | 1. HE BEREISSEN                          | 0,00100000              |                                                    | 000000                                  | 0,00,000,000              | 0.01000000                              |
| н 2                                                          | 021 //                                                                    |                                                            |                                                                                     | M                                                                                                | 02020104002                                                                                                    | 0.00000000                                                                                                    |                                                                                                    | - (2-800-00                                                                | 0.4: 5:32,41.41 -                                        | 0.60000                                  | C ALCON                                 | 0.00000000                               | 0.000000                | COLOQUALDED                                        | 1 9.252349.90(4)                        | (.4585858030              | C V H SKAR G                            |
| R 2                                                          | 021 ////                                                                  | 12                                                         |                                                                                     | 1                                                                                                | 02020105001                                                                                                    |                                                                                                    | 0.0000000                                                                                                    | 7.93098895                                                                 | 7.9080800                                                | 0,00000                                  | 0,00,00000                              | 0000000                                  | 0.400000                | D, 00, 00                                          | C. SCHOOL BUILDE                        | A CARANTERINE (INC. 1997) | A STATISTICS                            |
| 0 2                                                          | 021 //000000                                                              |                                                            |                                                                                     | 1/1                                                                                              | 112020104002                                                                                                    | 0.00.000                                                                                                    | 2.3000000000                                                                                                   | 0.8000                                                                     | 0.000000                                                 | 0,00000                                  | 0,00,00000                              | 0,00000                                  | 1.009/08/20             | and the state of the                               |                                         | 1.100                     |                                         |
| 0 2                                                          | 021 ////                                                                  | mpio                                                       |                                                                                     | 1/1                                                                                              | 12020104002                                                                                                    | 0.00000000                                                                                                    | 0,0000000                                                                                                    | 0.8000                                                                     | 12.98.64MI00                                             |                                          | 100000000000000000000000000000000000000 | 0,000001                                 | SOLUTION CONTRACTOR     | Carl carl success                                  | CO. CO. CO. CO. CO. CO. CO. CO. CO. CO. | (), (a) (a) (a) (a)       | All de de de la                         |
| D 2                                                          | 021 //////                                                                | MAA ()                                                     |                                                                                     | PI                                                                                               | 11020100009                                                                                                    | 0.00,00,00                                                                                                    | D OD OF OUT                                                                                                    |                                                                            | D. D. DECEMON                                            | 0.00000                                  | 0.0000000                               | 0,00000                                  | 1.10.000                |                                                    |                                         | 1.100                     |                                         |
| R 2                                                          | 021                                                                       | PERA L                                                     |                                                                                     | PI                                                                                               | 11030102008                                                                                                    | 0,00,00200                                                                                                    | 0.00000                                                                                                    | 1 Children and an and an an an an an an an an an an an an an               | 2.323333000                                              | 0.0010700                                | 0.000000                                |                                          | 1.000                   | Colorado da como como como como como como como com | C 10 adaptação                          | ALCONCEPT.                | in the decision                         |
| C 2                                                          | 021 ACTIN                                                                 | 20101 M                                                    |                                                                                     | PI                                                                                               | 11030102008                                                                                                    | 17/60 600 70                                                                                                    | 0,00000000                                                                                                    |                                                                            | 0.0000000000000000000000000000000000000                  | 0.0000000                                | 00000                                   | 0.000000                                 | 0,0000000               | n on on on one                                     |                                         |                           | 0.00.00.00                              |
| U 2                                                          | a summer                                                                  |                                                            |                                                                                     |                                                                                                  | 01000102000                                                                                                    |                                                                                                    |                                                                                                    |                                                                            | 0.099640                                                 |                                          | -0.0HH00                                |                                          | income any most B ( C). | -17020001-                                         | c.e. cuessen (BCC) 0.0                  |                           |                                         |
| R 2                                                          | 021 ////                                                                  | mR:                                                        |                                                                                     | RAG                                                                                              | E2010102001                                                                                                    | 00000                                                                                                    | man                                                                                                    | 10098001                                                                   | 33355600111                                              | 0.00000                                  | (0000)                                  | 0000000                                  | 00000                   | 0000                                               | ((()))))))))                            | 00000                     | 0000                                    |
| C 2                                                          | 021 ///                                                                   | 1111                                                       |                                                                                     | RAG                                                                                              | U1010101010                                                                                                    | 0.0000                                                                                                    | TITCHERECTT                                                                                                    | 100001                                                                     |                                                          |                                          | (1000000)                               | THORSE                                   | 00087                   | 000                                                | 10000                                   | 100000                    | 00000                                   |
| C 2                                                          | 021 ANSITT                                                                | THE .                                                      |                                                                                     | RAG                                                                                              | U1020101001                                                                                                    | 10007                                                                                                    | 0.0007                                                                                                    | 00060                                                                      | 000000                                                   | (00000)                                  | (00000)                                 | (((0000)))                               | 00000                   | 100000                                             | 000000000000000000000000000000000000000 | (000000)                  | (0000)                                  |
|                                                              | NFI                                                                       |                                                            |                                                                                     |                                                                                                  | 1                                                                                                    |                                                                                                    |                                                                                                    |                                                                            |                                                          |                                          |                                         |                                          |                         |                                                    |                                         |                           |                                         |
|                                                              |                                                                           |                                                            |                                                                                     |                                                                                                  |                                                                                                    | Dettagl                                                                                                    | io per C                                                                                                    | apitolo                                                                    | ientifiche                                               |                                          |                                         |                                          |                         |                                                    |                                         |                           |                                         |
|                                                              |                                                                           | N                                                          |                                                                                     |                                                                                                  |                                                                                                    | Dettagl                                                                                                    | io per C                                                                                                    | apitolo                                                                    | ientifiche                                               |                                          |                                         |                                          |                         |                                                    |                                         |                           |                                         |
|                                                              |                                                                           | N                                                          |                                                                                     |                                                                                                  |                                                                                                    | Dettag                                                                                                    | ioperC<br>01 Attre                                                                                             | apitolo                                                                    | ientifiche                                               | Esercizio C                              | orr.                                    | : 2021                                   |                         |                                                    |                                         |                           |                                         |
|                                                              |                                                                           | N                                                          |                                                                                     |                                                                                                  |                                                                                                    | Dettagl                                                                                                    | ioperC<br>01 Attre<br>NT : XYZ<br>3E : ZKV                                                                     | ' <b>apitolo</b><br>ezzature sc                                            | ientifiche<br>I                                          | Esercizio C<br>Esercizio P               | orr.<br>rov.                            | : 2021<br>: 2020                         |                         |                                                    |                                         |                           |                                         |
| ta : sposta<br>ualizzata la                                  | ndo il curs<br>a descrizio                                                | ore sul ca<br>ne del mo                                    | mpo Tipo Doo<br>vimento cont:                                                       | c. verrà<br>abile sul                                                                            |                                                                                                    | Dettagl<br>U202010500<br>ESPERIMEN<br>SOTTOVOC<br>SEDE                                                                                                    | ioperC<br>D1 Attre<br>NT : XYZ<br>E : ZKV<br>: MI                                                              | ' <b>apitolo</b><br>ezzature sc<br>V                                       | ientifiche<br>I<br>I                                     | Esercizio C<br>Esercizio P<br>Tipo Movim | orr.<br>rov.<br>aento                   | : 2021<br>: 2020<br>: Residui            |                         |                                                    |                                         |                           |                                         |
| ota : sposta<br>ualizzata la<br>ata                          | ndo il curs<br>a descrizio<br>EPR                                         | ore sul ca<br>ne del mo<br>Tipo                            | mpo Tipo Dor<br>vimento conti<br>Numero                                             | c. verrà<br>abile sul<br>Tipo Doc                                                                | : Intestatario                                                                                                    | Dettagl                                                                                                    | io per C<br>D1 Attre<br>NT : XYZ<br>E : ZKV<br>: MI<br>Descrizio                                               | ezzature sc<br>V                                                           | ientifiche<br>I<br>I                                     | Esercizio C<br>Esercizio P<br>Fipo Movim | orr.<br>rov.<br>nento                   | : 2021<br>: 2020<br>: Residui<br>Assegn. | .€ Subjud               | ice Im                                             | p.                                      | Imp.Variaz.               | Total                                   |
| ta : sposta<br>ualizzata la<br>nta<br>-FEB-21                | ndo il curs<br>a descrizio<br>EPR<br>2020                                 | ore sul ca<br>ne del mo<br>Tipo<br>OR                      | mpo Tipo Dor<br>vimento conti<br>Numero                                             | c. verrà<br>abile sul<br>Tipo Doc<br>LIQ                                                         | : Intestatario<br>B.C. BOLOG<br>COMPUTER<br>ALVERDIA.                                                                                  | Dettagl<br>U202010500<br>ESPERIMEI<br>SOTTOVOC<br>SEDE                                                                                                    | io per C<br>1 Attre<br>NT : XYZ<br>E : ZKV<br>: MI<br>Descrizio<br>IVA num. 4                                  | szature sc<br>v<br>ne                                                      | ientifiche<br>I                                          | Esercizio C<br>Esercizio P<br>Tipo Movim | orr.<br>rov.<br>nento                   | : 2021<br>: 2020<br>: Residui<br>Assegn. | .€ Subjud               | ice Im                                             | p.                                      | Imp.Variaz.               | Total                                   |
| ota : sposta<br>sualizzata la<br>ata<br>5-FEB-21<br>5-FEB-21 | ndo il curs<br>a descrizio<br>EPR<br>2020<br>2020                         | ore sul ca<br>ne del mo<br><u>Tipo</u><br>OR<br>OR         | mpo Tipo Doo<br>vimento conti<br>Numero<br>come<br>come                             | c. verrà<br>abile sul<br>Tipo Doc<br>LIQ<br>LIQ                                                  | E Intestatario<br>B.C. BOLOG<br>COMPUTER<br>ALVERDIA.<br>B.C. BOLOG<br>COMPUTER<br>ALVERDIA.                                           | Dettagl<br>U202010500<br>ESPERIME<br>SOTTOVOC<br>SEDE                                                                                                    | io per C<br>o1 Attre<br>NT : XYZ<br>E : ZKV<br>: MI<br><u>Descrizio</u><br>IVA num<br>Fattura nu               | t <mark>apitolo</mark><br>ezzature sc<br>V<br>ne<br>m. 4                   | ientifiche                                               | Esercizio C<br>Esercizio P<br>Fipo Movim | orr.<br>rov.<br>hento                   | : 2021<br>: 2020<br>: Residui<br>Assegn  | .€ Subjud               | ice Im                                             | p.                                      | Imp.Variaz.               | Total                                   |
| ta : sposta<br>ualizzata la<br>-FEB-21<br>-FEB-21<br>-FEB-21 | ndo il curs<br>a descrizio<br>EPR<br>2020<br>2020<br>2020                 | ore sul ca<br>ne del mo<br>OR<br>OR<br>OR                  | mpo Tipo Doo<br>vimento conti<br>Numero<br>costa<br>costa<br>costa                  | c. verrà<br>abile sul<br><u>Tipo Doc</u><br><i>LIQ</i><br><i>LIQ</i><br><i>TFP</i>               | intestatario<br>B.C. BOLOG<br>COMPUTER<br>ALVERDIA.<br>B.C. BOLOG<br>COMPUTER<br>ALVERDIA.                                             | Dettagl<br>U202010500<br>ESPERIMEI<br>SOTTOVOC<br>SEDE<br>INA<br>S.S.N.C. DI<br>& C<br>S.N.C. DI<br>& C                                                        | io per C<br>1 Attre<br>NT : XYZ<br>E : ZKV<br>: MI<br>Descrizio<br>IVA num. 4<br>Fattura nu<br>MND 3           | tapitolo<br>ezzature sc<br>V<br>me<br>m. 4<br>) - Fattura r                | ientifiche                                               | Esercizio C<br>Esercizio P<br>Tipo Movim | orr.<br>rov.<br>hento                   | : 2021<br>: 2020<br>: Residui<br>Assegn  | € Subjud                | ice Im                                             | p.                                      | Imp.Variaz.               | Total                                   |
| : sposta<br>lizzata la<br>EB-21<br>EB-21<br>EB-21<br>AN-21   | ndo il curs<br>a descrizio<br>EPR<br>2020<br>2020<br>2020<br>2020<br>2020 | N<br>ore sul ca<br>ne del mo<br>OR<br>OR<br>OR<br>OR<br>OR | mpo Tipo Dor<br>vimento conti<br>messa<br>conta<br>conta<br>conta<br>conta<br>conta | c. verrà<br>abile sul<br><u>Tipo Doc</u><br><i>LIQ</i><br><i>LIQ</i><br><i>TFP</i><br><i>IMP</i> | : Intestatario<br>B.C. BOLOG<br>COMPUTER<br>ALVERDI A.<br>B.C. BOLOG<br>COMPUTER<br>ALVERDI A.<br>B.C. BOLOG<br>COMPUTER<br>ALVERDI A. | Dettagl<br>U202010500<br>ESPERIMEI<br>SOTTOVOC<br>SEDE<br>NA<br>S.S.N.C. DI<br>& C<br>NA<br>S.S.N.C. DI<br>& C<br>NA<br>S.S.N.C. DI<br>& C<br>S.N.C. DI<br>& C | io per C<br>1 Attre<br>NT : XYZ<br>E : ZKV<br>: MI<br>Descrizio<br>IVA num.<br>Fattura nu<br>MND<br>Acquisto v | tapitolo<br>ezzature sc<br>V<br>me<br>m. 4<br>0 - Fattura n<br>vorkstation | ientifiche<br>i<br>i<br>77 - 40<br>ium.<br>ad alte prest | Esercizio C<br>Esercizio P<br>Tipo Movim | orr.<br>rov.<br>teento                  | : 2021<br>: 2020<br>: Residui<br>Assegn. | € Subjud                | ice Im                                             | р.                                      | Imp.Variaz.               | Tota                                    |

#### Tabella di Dettaglio di Tutti i Movimenti

Rispetto a quanto prospettato finora, nella revisione attuale dei report (la 2.0) è stata introdotta una nuova funzionalità che consente di accedere in un'unica soluzione tutti i movimenti contabili di una o più Sigle.

Riferendoci alla "home" del report vediamo una nuova voce, "Vai al Dettaglio di tutti i Movimenti" che apre in una nuova pagina l'elenco appena prospettato.

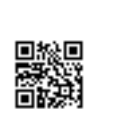

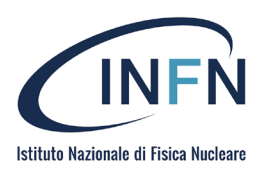

| INFN                                                                                                    |                                       |                                                                                                    |                                                                             |                                                                                                    |                               | ]                                                                                                    | Bilancio II                                                                                                    | NFN                                                                                                    |                                                                                           |                        |         |                                                                               |                                                                                                    |                                                                                  | A                                                                                                    |       |
|----------------------------------------------------------------------------------------------------|---------------------------------------|----------------------------------------------------------------------------------------------------|-----------------------------------------------------------------------------|----------------------------------------------------------------------------------------------------|-------------------------------|----------------------------------------------------------------------------------------------------|----------------------------------------------------------------------------------------------------|----------------------------------------------------------------------------------------------------|-------------------------------------------------------------------------------------------|------------------------|---------|-------------------------------------------------------------------------------|----------------------------------------------------------------------------------------------------|----------------------------------------------------------------------------------|----------------------------------------------------------------------------------------------------|-------|
|                                                                                                    |                                       |                                                                                                    |                                                                             |                                                                                                    | Direzio                       | one Servizi al                                                                                               | la Ricerca : S                                                                                                    | Servizio Gesti                                                                                                    | one Progetti                                                                              |                        |         |                                                                               |                                                                                                    |                                                                                  |                                                                                                    |       |
|                                                                                                    |                                       |                                                                                                    |                                                                             | "Disc                                                                                                    | onibilita = ((Stan            | ziato + Variato                                                                                              | - Subjudice) - Ir                                                                                                    | mnegnato - Sal                                                                                                    | doPreimn)"                                                                                |                        |         |                                                                               |                                                                                                    |                                                                                  |                                                                                                    | -     |
|                                                                                                    |                                       |                                                                                                    |                                                                             | "Disp                                                                                                    | Teorica = ((Stanz             | ziato + Variato                                                                                              | - Subjudice) - Ir                                                                                                    | mpegnato - Sal                                                                                                    | doPreimp)<br>doPreimp + Pro                                                               | pStanz)"               |         |                                                                               |                                                                                                    |                                                                                  |                                                                                                    | ~     |
| ale Utente                                                                                                    |                                       |                                                                                                    |                                                                             |                                                                                                    |                               |                                                                                                    |                                                                                                    |                                                                                                    |                                                                                           |                        |         |                                                                               |                                                                                                    |                                                                                  |                                                                                                    | 5     |
| Dettaglio Aggr                                                                                                    | regato                                |                                                                                                    |                                                                             |                                                                                                    |                               |                                                                                                    |                                                                                                    |                                                                                                    |                                                                                           |                        |         |                                                                               |                                                                                                    | Maluta                                                                           | Corrente i                                                                                                    |       |
| Dettaglio di tu                                                                                                    | tti i Movimenti                       |                                                                                                    |                                                                             |                                                                                                    |                               |                                                                                                    |                                                                                                    |                                                                                                    |                                                                                           |                        |         |                                                                               |                                                                                                    | valuta                                                                           | corrente .                                                                                                    |       |
|                                                                                                    |                                       |                                                                                                    |                                                                             |                                                                                                    |                               |                                                                                                    |                                                                                                    |                                                                                                    |                                                                                           |                        |         |                                                                               |                                                                                                    |                                                                                  |                                                                                                    |       |
| Competenze/Re                                                                                                    | imento e sott<br>sidui Esperim        | tovoce                                                                                                    | V0C8                                                                        | Disponibilità                                                                                                    | Disp Teorica                  | Stanziato                                                                                                    | Impegnato                                                                                                    | Dreimnenno                                                                                                    | SaldoDreimn                                                                               | Prop Stanz             | Variato | Subjudice                                                                     | Netto Subi                                                                                                    | Liquidato                                                                        | Page                                                                                                    | nato  |
| Competenze                                                                                                    | Siddi Coperini                        |                                                                                                    | 1000                                                                        | 0.00                                                                                                    | Dispireoned                   | 0.00                                                                                                    | 0.00                                                                                                    | 0.00                                                                                                    | 0.00                                                                                      | Troprotune:            | 0.00    | 0.00                                                                          | 0.00                                                                                                    | 0.00                                                                             | - ug.<br>0                                                                                                    | 0.00  |
| Comnetenze                                                                                                    |                                       |                                                                                                    |                                                                             | 0.00                                                                                                    |                               | 0.00                                                                                                    | 0.00                                                                                                    | 0.00                                                                                                    | 0.00                                                                                      |                        | 0.00    | 0.00                                                                          | 0,00                                                                                                    | 0.00                                                                             |                                                                                                    | 0.00  |
| Competenze                                                                                                    |                                       |                                                                                                    |                                                                             | 0,00                                                                                                    |                               | 0,00                                                                                                    | 0,00                                                                                                    | 0,00                                                                                                    | 0,00                                                                                      | -                      | 0,00    | 0,00                                                                          | 0,00                                                                                                    | 0,00                                                                             |                                                                                                    | 0.00  |
| Competenze                                                                                                    |                                       |                                                                                                    |                                                                             | 0,00                                                                                                    |                               | 0,00                                                                                                    | 0,00                                                                                                    | 0,00                                                                                                    | 0,00                                                                                      | 10000                  | 0,00    | 0,00                                                                          | 0,00                                                                                                    | 0,00                                                                             | 0                                                                                                    | ),00  |
| Competenze                                                                                                    |                                       |                                                                                                    |                                                                             | 0,00                                                                                                    |                               | 0,00                                                                                                    | 0,00                                                                                                    | 0,00                                                                                                    | 0,00                                                                                      |                        | 0,00    | 0,00                                                                          | 0,00                                                                                                    | 0,00                                                                             | 0                                                                                                    | 1,00  |
| Jompetenze                                                                                                    |                                       | -                                                                                                    |                                                                             | 0,00                                                                                                    |                               | 0,00                                                                                                    | 0,00                                                                                                    | 0,00                                                                                                    | 0,00                                                                                      |                        | 0.00    | 0,00                                                                          | 0,00                                                                                                    | 0,00                                                                             | 0                                                                                                    | ),00  |
|                                                                                                    |                                       |                                                                                                    |                                                                             | *                                                                                                    |                               |                                                                                                    |                                                                                                    |                                                                                                    |                                                                                           |                        |         |                                                                               |                                                                                                    |                                                                                  |                                                                                                    |       |
| INFN<br>zio Corr.                                                                                                    | : 2023                                | D                                                                                                    | ettaglio di tutt                                                            | X<br>i i movimenti cont                                                                                                    | abili                         |                                                                                                    |                                                                                                    |                                                                                                    |                                                                                           |                        |         |                                                                               |                                                                                                    |                                                                                  |                                                                                                    |       |
| Corr.                                                                                                    | : 2023<br>: Competenze                | D                                                                                                    | ettaglio di tutt                                                            | i i movimenti cont                                                                                                    | abili                         |                                                                                                    |                                                                                                    |                                                                                                    |                                                                                           |                        |         |                                                                               |                                                                                                    |                                                                                  |                                                                                                    |       |
| Corr.<br>imento                                                                                                    | : 2023<br>: Competenze<br>Tipo Numero | D.<br>Tipo Doc Esperime<br>PDOP ASS                                                                                                    | ettaglio di tutt                                                            | i i movimenti cont                                                                                                    | abili                         | De                                                                                                    | scrizione                                                                                                    | e trashco                                                                                                    |                                                                                           |                        |         | Assegn. €                                                                     | Subjudice Imp.                                                                                                    | Imp. Varia                                                                       | 1z. Tol                                                                                                    | tale  |
| Corr.<br>rimento<br>EPR<br>13 2023                                                                                                    | : 2023<br>: Competenze<br>Tipo Numero | D<br>Tipo Doc Esperime<br>PROPASS<br>PROPASS                                                                                                    | ettaglio di tutt                                                            | i i movimenti cont<br>de <u>Capitolo</u><br>U103022001                                                                                                    | a <b>bili</b><br>Intestatario | De<br>Riti<br>Ori                                                                                            | scrizione<br>borso per viaggio<br>anizzazione e par                                                                                                    | e trasloco<br>tecipazione a mar                                                                                                    | ifestazioni e conve                                                                       | gni                    |         | Assegn. €<br>0.00                                                             | Subjudice Imp.<br>0,00                                                                                                    | Imp. Varia<br>0,00<br>0,00                                                       | az. Tot<br>0,00 1                                                                                                    | tale  |
| Corr.<br>rimento<br>EPR<br>23 2023<br>23 2023<br>2 2023                                                                                                    | : 2023<br>: Competenze<br>Tipo Numero | D<br>Tipo Doc Esperime<br>PROPASS<br>PROPASS                                                                                                    | ettaglio di tutt                                                            | i i movimenti cont<br><u>de Capitolo</u><br><u>U1030202007</u><br><u>U103022002</u>                                                                                                    | a <b>bili</b><br>Intestatario | De<br>Rir<br>Ori                                                                                             | scrizione<br>borso per viaggio<br>janizzazione e pantà di missione                                                                                                    | e trasloco<br>tecipazione a mare<br>e di trasferta                                                                                                    | ifestazioni e conve                                                                       | gni                    |         | Assegn. €<br>0,00<br>0,000                                                    | Subjudice Imp.<br>0 0,00<br>0 0,00                                                                                                    | Imp.Varia<br>0,00<br>0,00                                                        | z. Tot<br>0,00 1<br>0,00 ⊇                                                                                                    | tale  |
| Corr.<br>rimento<br>EPR<br>13 2023<br>13 2023<br>13 2023                                                                                                    | : 2023<br>: Competenze<br>Tipo Numero | D<br>Tipo Doc Esperime<br>PROPASS<br>PROPASS<br>PROPASS<br>PROPASS                                                                                                    | ettaglio di tuti<br>nto S<br>F                                              | i i movimenti cont<br>de <u>Capitolo</u><br>Urosozozor<br>Urosozozor<br>Urosozozor<br>Urosozozor                                                                                                    | a <b>bili</b><br>Intestatario | De<br>Rin<br>Orn<br>Inc<br>Str                                                                               | scrizione<br>nborso per viaggio<br>ganizzazione e par<br>enntă di missione<br>menti tecnico-spe<br>umenti tecnico-spe                                                                                                    | e trasloco<br>tecipazione a mar<br>e di trasferta<br>cullatistici non sanit                                                                                                    | ifestazioni e conve<br>ari                                                                | gni                    |         | Assegn. €<br>0,00<br>0,00<br>0,000                                            | Subjudice Imp.<br>0 0,00<br>0 0,00<br>0 0,00                                                                                                    | Imp.Varia<br>0.00<br>0.00<br>0.00<br>0.00                                        | IZ. Tot<br>0,00 1<br>0,00 3<br>0,00 3<br>0,00 1                                                                                                    | tale  |
| Corr.<br>rimento<br>EPR 23 2023<br>23 2023<br>23 2023<br>23 2023<br>23 2023<br>23 2023<br>23 2023                                                                                                    | : 2023<br>: Competenze<br>Tipo Numero | D<br>Tipo Doc Esperime<br>PROPASS<br>PROPASS<br>PROPASS<br>PROPASS<br>PROPASS                                                                                                    | ettaglio di tutt                                                            | t i movimenti cont<br>de Captolo<br>Uradozozor<br>Uradozozor<br>Uradozozor<br>Uradozozor<br>Uradozozor<br>Uradozozor<br>Uradozozor                                                                                                    | a bili<br>Intestatario        | De<br>Rin<br>Orn<br>Ind<br>Str<br>Str                                                                        | scrizione<br>horso per vilaggio<br>janizzazione e pai<br>nantă di missione<br>amenti tecnico-spe<br>umenti tecnico-spe<br>umenti tecnico-spe                                                                                                    | e trasloco<br>tecipazione a mar<br>e di trasferta<br>ecialistici non santi                                                                                                    | ifestazioni e conve<br>ari                                                                | gni                    |         | Assegn. €<br>0.00<br>0.00<br>0.00<br>0.00                                     | Subjudice Imp.<br>0 0,00<br>0 0,00<br>0 0,00<br>0 0,00                                                                                                    | Imp.Varia<br>0.00<br>0.00<br>0.00<br>0.00<br>0.00                                | z. Tol<br>0,00 1<br>0,00 2<br>0,00 2<br>0,00 1                                                                                                    | itale |
| Corr.<br>dimento<br>EPR 23 2023<br>23 2023<br>23 2023<br>23 2023<br>23 2023<br>23 2023<br>23 2023<br>23 2023<br>23 2023<br>23 2023<br>23 2023                                                                                                    | : 2023<br>: Competenze<br>Tipo Numero | D-<br>Tipo Doc Esperime<br>PROPASS<br>PROPASS<br>PROPASS<br>PROPASS<br>PROPASS<br>PROPASS<br>PROPASS                                                                                                    | ettaglio di tutt<br>nto S                                                   | i i movimenti cont<br>i i movimenti cont<br>Uroscasoo<br>Uroscasoo<br>Uroscasoo<br>Uroscasoo<br>Uroscasoo<br>Uroscasoo<br>Uroscasoo                                                                                                    | abili                         | De<br>Rir<br>Orr<br>Str<br>Str<br>Att                                                                        | scrizione<br>borso per viaggio<br>anizazzione e par<br>ennità di missione<br>menti tecnico-spe<br>mezzature scientific<br>i usteriali tecnico.                                                                                                    | e trasloco<br>tecipazione a mar<br>e di trasferta<br>calatsici non sanit<br>tre<br>socialistici non sanit<br>tre<br>socialistici non sanit                                        | ifestazioni e conve<br>ari<br>ari                                                         | gni                    |         | Assegn. €<br>0,00<br>0,00<br>0,00<br>0,00<br>0,00<br>0,00                     | Subjudice Imp.<br>0 000<br>0 000<br>0 000<br>0 000<br>0 000<br>0 000                                                                                                    | Imp.Varia<br>0.00<br>0.00<br>0.00<br>0.00<br>0.00<br>0.00                        | az. Tot<br>0,00 1<br>0,00 2<br>0,00 2<br>0,00 1<br>0,00 1                                                                                                    | tale  |
| Corr.<br>vimento<br>EPR<br>23 2023<br>23 2023<br>23 2023<br>23 2023<br>23 2023<br>23 2023<br>23 2023<br>23 2023<br>23 2023<br>23 2023<br>23 2023<br>23 2023                                                                                                    | : 2023<br>: Competenze<br>Tipo Numero | D<br>Tipo Doc Esperime<br>PROPASS<br>PROPASS<br>PROPASS<br>PROPASS<br>PROPASS<br>PROPASS                                                                                                    | ettaglio di tutt                                                            | ii movimenti conti           ide         Capitolo           U100202007         U100202007           U1000200002         U1000200002           U1000200002         U1000200002           U1000200002         U100020002           U1000200002         U100020002           U100020002         U100020002           U100020002         U100020002           U100020002         U100020002           U100020002         U100020002           U100020002         U100020002           U100020002         U100020002                                                                                                    | a <b>bili</b><br>Intestatario | De<br>Fil<br>Ori<br>Stit<br>Attl<br>Attl<br>Attl<br>Attl                                                     | scrizione<br>manificatione viagologicatione viagologicatione vizione viagologicatione viagologicatione viagologic                                                                                                    | i e trasloco<br>decipazione a mar<br>e d trasferta<br>accialistici non sante<br>he<br>he<br>he<br>he<br>he<br>he                                                                  | ifestazioni e conve<br>ari<br>anitari                                                     | gni                    |         | Assegn. €<br>0.00<br>0.00<br>0.00<br>0.00<br>0.00<br>0.00<br>0.00<br>0        | Subjudice Imp.<br>0 0,00<br>0 0,00<br>0 0,00<br>0 0,00<br>0 0,00<br>0 0,00<br>0 0,00<br>0 0,00<br>0 0,00                                                                                                    | Imp.Vari<br>0.00<br>0.00<br>0.00<br>0.00<br>0.00<br>0.00<br>0.00<br>0.           | az. Tot<br>0,00 1<br>0,00 2<br>0,00 3<br>0,00 7<br>0,00 7<br>0,00 1<br>0,00 1<br>0,000 1<br>0,000 1<br>0,0000 1<br>0,000 1<br>0,000 1000 1                                                                                                    | tale  |
| Corr.<br>corr.<br>23 2023<br>23 2023<br>23 2023<br>23 2023<br>23 2023<br>23 2023<br>23 2023<br>23 2023<br>23 2023<br>23 2023<br>23 2023<br>23 2023                                                                                                    | : 2023<br>: Competenze<br>Tipo Numero | D<br>Tipo Dac Esperime<br>PROPASS<br>PROPASS<br>PROPASS<br>PROPASS<br>PROPASS<br>PROPASS<br>PROPASS                                                                                                    | ettaglio di tutt                                                            | i i movimenti coni<br>i i movimenti coni<br>(198020005<br>(198020005<br>(198020005<br>(198020005<br>(198020005<br>(19802005<br>(1980205<br>(1980205<br>(1980205 | abili                         | De<br>River<br>Ori<br>Stri<br>Att<br>Att<br>Att                                                              | scrizione<br>horso per viegojo<br>anizzazione e para<br>manta di misione spe<br>manta di misione<br>scenario scientifici<br>rezzature scientifici<br>rezzature scientifici                                                                                                    | e frasico<br>tecipatione a mar o<br>cellastication sant<br>cellastic non sant<br>the<br>specialistic non so<br>pecialistic non so<br>the<br>the                                   | ifestazioni e conve<br>ari<br>ari<br>ani<br>anitari                                       | gni                    |         | Assegn. €<br>0.00<br>0.00<br>0.00<br>0.00<br>0.00<br>0.00<br>0.00<br>0        | Subjudice         Imp.           0         0.00           0         0.00           0         0.00           0         0.00           0         0.00           0         0.00           0         0.00           0         0.00           0         0.00           0         0.00           0         0.00 | Imp. Varia<br>0.00<br>0.00<br>0.00<br>0.00<br>0.00<br>0.00<br>0.00<br>0.         | az. Tot<br>0,00 1<br>0,00 2<br>0,00 2<br>0,00 2<br>0,00 0<br>0,00 0<br>0,00 0<br>0,00 0<br>0,00 0                                                                                                    | rtale |
| Corr.<br>Vimento<br>2 2 2023<br>23 2023<br>23 2023<br>23 2023<br>23 2023<br>23 2023<br>23 2023<br>23 2023<br>23 2023<br>23 2023<br>23 2023<br>23 2023<br>23 2023<br>23 2023                                                                                                    | : 2023<br>: Competenze<br>Tipo Numero | D<br>Tipo Doc Esperime<br>PROPASS<br>PROPASS | ettaglio di tutt                                                            | ii movimenti conti           urogozzoori<br>Urogozzoori<br>Urogozzoori<br>Urogozzoori<br>Urogoriozoori<br>Urogoriozoori<br>Urogoriozoori<br>Urogoriozoori<br>Urogoriozoori<br>Urogoriozoori<br>Urogoriozoori<br>Urogoriozoori<br>Urogoriozoori<br>Urogoriozoori                                                                                                    | abili<br>Intestatario         | De<br>Rir<br>Ori<br>Sis<br>Sis<br>Alt<br>Alt<br>Alt<br>Att<br>Sis                                            | scrizione<br>biorso per viaggio<br>janizzazione e par<br>annenti tencico-spe<br>vezzione societti<br>materiati lencico-<br>vezzione societti<br>rezzature societti<br>rezzature societti<br>rezzature societti                                                                                                    | • e trasloco<br>fecipacione a mars<br>collastici non sant<br>distici non sant<br>secialistici non sant<br>he<br>he                                                                | ifestazioni e conve<br>ari<br>ari<br>anitari                                              | gni                    |         | Assegn. €<br>000<br>000<br>000<br>000<br>000<br>000<br>000<br>000<br>000      | Subjudice         Imp.           0         0.00           0         0.00           0         0.00           0         0.00           0         0.00           0         0.00           0         0.00           0         0.00           0         0.00           0         0.00           0         0.00 | Imp.Varia<br>0.00<br>0.000<br>0.000<br>0.000<br>0.000<br>0.000<br>0.000<br>0.000 | z. Tot<br>0,00 1<br>0,00 2<br>0,00 1<br>0,00 1<br>0,00 1<br>0,00 0<br>0,00 0<br>0,00 0<br>0,00 0                                                                                                    | rtale |
| Corr.<br>virmento<br>EPR<br>23 2023<br>23 2023<br>23 2023<br>23 2023<br>23 2023<br>23 2023<br>23 2023<br>23 2023<br>23 2023<br>23 2023<br>23 2023<br>23 2023<br>23 2023<br>23 2023                                                                                                    | : 2023<br>: Competenze<br>Tipo Numero | D<br>Tipo Dac Esperime<br>PROPASS<br>PROPASS<br>PROPASS<br>PROPASS<br>PROPASS<br>PROPASS<br>PROPASS<br>PROPASS<br>PROPASS<br>PROPASS                                                                                                    | ettaglio di tutt                                                            | Ide         Capitolo           Urd0002007         Urd0002007           Urd00002007         Urd0000000           Urd00000007         Urd0000000           Urd00000007         Urd0000000           Urd00000007         Urd0000000           Urd00000007         Urd0000000           Urd00000007         Urd0000000           Urd00000000         Urd0000000           Urd00000000         Urd0000000                                                                                                    | a <b>bili</b><br>Intestatario | De<br>Fili<br>Ori<br>Str<br>Alt<br>Alt<br>Alt<br>Str<br>Str<br>Str<br>Str                                    | scrizione<br>biorso per viaggio<br>annata di missione<br>umenti leorico-spe<br>zuarura scientific<br>rezzatura scientific<br>rezzatura scientific<br>rezzatura scientific<br>rezzatura scientific                                                                                                    | e trasloco<br>tecipazione a mar<br>e di tasferta<br>ricialistici non sant<br>he baalistici non sant<br>he baalistici non sant<br>cialistici non sant                              | ifestazioni e conve<br>ari<br>ari<br>ari<br>ari<br>ari<br>ari                             | gni                    |         | Assegn. €<br>0.00<br>0.00<br>0.00<br>0.00<br>0.00<br>0.00<br>0.00<br>0        | Subjudice         Imp.           0         0.00           0         0.00           0         0.00           0         0.00           0         0.00           0         0.00           0         0.00           0         0.00           0         0.00           0         0.00           0         0.00 | Imp.Vari<br>0.00<br>0.00<br>0.00<br>0.00<br>0.00<br>0.00<br>0.00<br>0.           | zz. Tod<br>0.00 1<br>0.00 2<br>0.00 2<br>0.00 2<br>0.00 0<br>0.00 0<br>0.00 0<br>0.00 0<br>0.00 0<br>0.00 0<br>0.00 0<br>0.00 0<br>0.00 0                                                                                                    |       |
| io Corr.<br>vvimento<br>EPR<br>23 2023<br>2023 2023<br>2023 2023                                                                                   | : 2023<br>: Competenze<br>Tipo Numero | Display           Tipo Doc         Esperime           PROPASS         PROPASS           PROPASS         PROPASS           PROPASS         PROPASS           PROPASS         PROPASS           PROPASS         PROPASS           PROPASS         PROPASS           PROPASS         PROPASS           PROPASS         PROPASS                                                                                                    | ettaglio di tutt                                                            | It is movimenti conti           idi capitolo           Urioscozoori           Urioscozoori           Urios                                                                                                    | a <b>bili</b><br>Intestatario | De<br>Rir<br>Ori<br>St<br>St<br>Alt<br>Alt<br>Alt<br>Sti<br>Sti<br>Sti<br>Ac                                 | scrizione<br>borso per viaggio<br>janzzazione e par<br>amenti tercico-spe<br>umenti tercico-spe<br>urgaziore scientific<br>vezzature scientific<br>vezzature scientific<br>umenti tercico-spe<br>junto di sercico-<br>spe<br>unto ti forcico-spe<br>junto di sercico-<br>spe<br>sciento di sercico-<br>spe<br>sciento di sercico-<br>spe<br>sciento di sercico-<br>spe<br>sciento di sercico-<br>spe<br>sciento di sercico-<br>spe<br>sciento di sercico-<br>spe<br>sciento di sercico-<br>spe<br>sciento di sercico-<br>spe<br>sciento di sercico-<br>spe<br>sciento di sercico-<br>spe<br>sciento di serci-<br>spe<br>sciento di sercico-<br>spe<br>sciento di sercico-<br>spe<br>sciento di sciento di sercico-<br>spe<br>sciento di sciento di sercico-<br>spe<br>sciento di sciento di sciento | e trasloco<br>tecipazione a mara<br>cidalistici non santi<br>distici non santi<br>specialistici non santi<br>cialistici non santi<br>cialistici non santi<br>cialistici non santi | ifestazioni e conve<br>ari<br>ari<br>ari<br>ari<br>ari<br>ari<br>ari                      | gni<br>zramento n.a.c. |         | Assegn. €<br>000<br>000<br>000<br>000<br>000<br>000<br>000<br>000<br>000<br>0 | Subjudice Imp.<br>0.00<br>0.00<br>0.00<br>0.00<br>0.00<br>0.00<br>0.00<br>0                                                                                                    | Imp. Varia<br>0.00<br>0.00<br>0.00<br>0.00<br>0.00<br>0.00<br>0.00<br>0.         | z. Tot<br>0.00 1<br>0.00 2<br>0.00 1<br>0.00 1<br>0.00 1<br>0.00 1<br>0.00 0<br>0.00 0<br>0.00 0<br>0.00 0<br>0.00 0<br>0.00 0<br>0.00 0<br>0.00 0<br>0.00 1<br>0.00 1<br>0. | tale  |
| INFN<br>Io Corr.<br>vvimento<br>EPR<br>23 2023<br>23 2023 | : 2023<br>: Competenze<br>Tipo Numero | D<br>Tipo Doc Esperime<br>PROPASS<br>PROPASS<br>PROPASS<br>PROPASS<br>PROPASS<br>PROPASS<br>PROPASS<br>PROPASS<br>PROPASS<br>PROPASS<br>PROPASS<br>PROPASS<br>PROPASS                                                                                                    | nto s<br>r c<br>r c<br>r c<br>r c<br>r c<br>r c<br>r c<br>r c<br>r c<br>r c | Iti movimenti conti           ti i movimenti conti           uroscozzori           uroscozzori           uroscozori                                                                                                    | abili<br>Intestatario         | De<br>Fili<br>Ori<br>Str<br>Att<br>Att<br>Str<br>Str<br>Str<br>Str<br>Str<br>Att<br>Att<br>Att<br>Att<br>Att | scrizione<br>biorso per viagojo<br>annata di missione<br>umenti lecrico-spe<br>zzalure scientific<br>vezzalure scientific<br>vezzalure scientific<br>vezzalure scientific<br>umenti fencio-spe<br>juisto di servizi pe<br>vezzalure scientific                                                                                                    | e trasloco<br>tecipazione a mar<br>e di trasferta<br>ricialistici non sant<br>he bealaitici non sant<br>he bealaitici non sant<br>cialistici non sant<br>altre spees per fo       | ifestazioni e conve<br>ari<br>ari<br>ari<br>ari<br>ari<br>ari<br>ari<br>ari<br>ari<br>ari | gni<br>Yramento n.a.c. |         | Assegn. €<br>0.00<br>0.00<br>0.00<br>0.00<br>0.00<br>0.00<br>0.00<br>0        | Subjutice Imp.<br>0.00<br>0.00<br>0.00<br>0.00<br>0.00<br>0.00<br>0.00<br>0                                                                                                    | Imp.Vari<br>0.00<br>0.00<br>0.00<br>0.00<br>0.00<br>0.00<br>0.00<br>0.           | z. Tot<br>0.00 1<br>0.00 2<br>0.00 2<br>0.00 2<br>0.00 0<br>0.00 0<br>0.00 0<br>0.00 0<br>0.00 0<br>0.00 0<br>0.00 0<br>0.00 0<br>0.00 0<br>0.00 0<br>0.00 0<br>0.00 0<br>0.00 1<br>0.00 1<br>0  | tale  |

Questo nuovo report contiene il dettaglio di tutti i movimenti contabili di tutti i capitoli e sezioni a cui si riferiscono. E' possibile visualizzare i dati dell'anno corrente e dei 3 anni precedenti (4 anni in totale). E' prevista inoltre la possibilità di esportare il tutto in formato excel e gestire offline i dati prelevati. E' possibile esportare i dati in file xls.

## Note sulle principali voci di costo relative alla colonna "IMPEGNO"

#### Missioni

Il valore indicato è il costo presunto al momento della sottomissione dell'autorizzazione. Il costo definitivo e la variazione all'impegno (IMPVAR) si ha con la liquidazione e il pagamento della missione (LIQ-TFP)

#### Acquisti per forniture e servizi

In relazione agli acquisti, il valore è indicato nell'ordine. L'importo può variare e si consolida solamente al ricevimento della fattura (riscontro e pagamento).

Nota : In caso di rendicontazione di un finanziamento derivante da fondi esterni, la disponibilità dei fondi di inventario non ha, tipicamente, relazione con la quota di costo che verrà rimborsata dall'ente finanziatore e dipenderà dalle quote di ammortamento in funzione del tempo e della percentuale di utilizzo all'interno del progetto stesso.

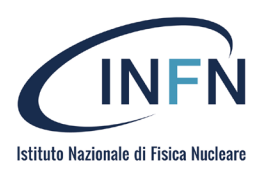

### Costi del Personale

In relazione ai costi del personale (borse, assegni e T.D.) derivanti da finanziamenti da fondi esterni, si precisa che, fino a nuovi sviluppi, il costo annuale viene imputato alla sigla contabile del progetto alla chiusura del bilancio del corrispondente anno finanziario.

#### Esempio Ciclo del Pre-impegno

A titolo esemplificativo si riporta il ciclo di vita del pre-impegno per facilitare la comprensione delle fasi contabili.

#### FASE I

Ipotizziamo l'inserimento di due RDA:

Disponibilità iniziale sul capitolo U1030102008 € 1.000,00

1 RDA per un importo pari a € **150,00** 

2 RDA per un importo pari a € 300,00

Nel momento in cui il responsabile dei fondi approva le RDA nel ciclo acquisti vengono creati due pre-impegni che congelano gli importi richiesti, rendendo quelle cifre indisponibili per altre operazioni.

|             |            |           | Totale      | Al netto  |           | Disp.     |         |           |          |              |          |          |
|-------------|------------|-----------|-------------|-----------|-----------|-----------|---------|-----------|----------|--------------|----------|----------|
| Stanziament |            |           | stanziament | del       | Preimpegn | Preimpegn |         |           |          | Disponibilit | Proposta | Disp.    |
| o iniziale  | Variazioni | Subjudice | o           | subjudice | 0         | o         | Imp/Acc | Liquidato | Pag/Risc | à            | in corso | Presunta |
| 1.000,00    |            |           | 1.000,00    | 1.000,00  | 450,00    | 450,00    |         |           |          | 550,00       |          | 550,00   |

#### FASE II

Si conclude la prima procedura di gara, il RUP inserisce nel ciclo acquisti i documenti di gara ed aggiudica inserendo l'importo di aggiudicazione che in questo caso ipotizziamo per la prima RDA pari a € **125,00**. L'amministrazione emette l'ordine e chiude il pre-impegno.

| 1.000,00    |            |           | 1.000,00    | 1.000,00  | 300,00    | 300,00    | 125,00  |           |          | 575,00       |          | 575,00   |
|-------------|------------|-----------|-------------|-----------|-----------|-----------|---------|-----------|----------|--------------|----------|----------|
| o iniziale  | Variazioni | Subjudice | o           | subjudice | 0         | 0         | Imp/Acc | Liquidato | Pag/Risc | à            | in corso | Presunta |
| Stanziament |            |           | stanziament | del       | Preimpegn | Preimpegn |         |           |          | Disponibilit | Proposta | Disp.    |
|             |            |           | Totale      | Al netto  |           | Disp.     |         |           |          |              |          |          |
|             |            |           |             |           |           |           |         |           |          |              |          |          |
|             |            |           |             |           |           |           |         |           |          |              |          |          |

Si conclude la seconda procedura di gara, il RUP inserisce nel ciclo acquisti i documenti di gara ed aggiudica inserendo l'importo di aggiudicazione che in questo caso ipotizziamo per la seconda RDA pari a € **280,00**. L'amministrazione emette l'ordine e chiude il pre-impegno.

|             |            |           | Totale      | Al netto  |           | Disp.     |         |           |          |              |          |          |
|-------------|------------|-----------|-------------|-----------|-----------|-----------|---------|-----------|----------|--------------|----------|----------|
| Stanziament |            |           | stanziament | del       | Preimpegn | Preimpegn |         |           |          | Disponibilit | Proposta | Disp.    |
| o iniziale  | Variazioni | Subjudice | o           | subjudice | 0         | o         | Imp/Acc | Liquidato | Pag/Risc | à            | in corso | Presunta |
| 1.000,00    |            |           | 1.000,00    | 1.000,00  | -         | -         | 405,00  |           |          | 595,00       |          | 595,00   |

#### FASE III

Al termine del ciclo di vita dei pre-impegni sopra descritto avremo una disponibilità effettiva sul capitolo differente da quanto stimato inizialmente (data dal minore impegno definitivo di spesa dei due acquisti).

ß

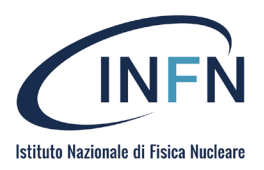

Quando le COLONNE IMP/ACC LIQUIDATO e PAG/RISC. coincidono, la colonna DISPONIBILITÀ mostra l'importo non soggetto a ulteriori variazioni.